Statistiska centralbyrån Statistics Sweden

# Importing Excel files to IDEP.WEB

### A. Create Import formats

(NOTE! You only need to create the Import format once)

This guide describes how to import Intrastat files from Microsoft Excel to IDEP.WEB. Find more information on: <a href="http://www.scb.se/IDEPWEB">www.scb.se/IDEPWEB</a>

### Examples of an Excel sheet with Intrastat data.

| - 24 | A        | В               | С       | D           | Е    | F             | G       |
|------|----------|-----------------|---------|-------------|------|---------------|---------|
|      | CN 8     |                 |         |             |      |               | Invoice |
|      | Goods    |                 | Partner | Nature of   | Net  | Supplementary | Value   |
| 1    | Code     | Description     | Country | Transaction | Mass | Unit          | (SEK)   |
| 2    | 85165000 | Microwave ovens | DE      | 1           | 555  | 80            | 15644   |
| 3    | 44211000 | Clothes hangers | BE      | 1           | 120  | 390           | 5395    |
| 4    | 85176910 | Videophones     | DE      | 1           | 5    | 10            | 12000   |

### Note:

The Goods code (CN) must contain eight digits (column A). Net Mass can be entered using decimals (Column E). Supplementary Unit (column F) must be specified for certain CN codes, cannot be negative values. Invoice value shall not be less than 1 (column G).

In the *Import* menu you select *Import-format*. Press Add and specify a *Name*. Select *Type of Import Format* and choose *Line*. In *File Type* you select *Excel*.

If your file contains a header, enter the number of rows to be skipped.

| Add Import format                                                                                                    |                                                                     |
|----------------------------------------------------------------------------------------------------|---------------------------------------------------------------------|
| Format name*                                                                                                    |                                                                     |
| Import File                                                                                                    |                                                                     |
| Descrip.                                                                                                    |                                                                     |
| Type Of Import Format*                                                                                                    |                                                                     |
| Line                                                                                                    | v                                                                   |
|                                                                                                    |                                                                     |
| File type"                                                                                                    |                                                                     |
| File type" Excel Ignore empty rows and co                                                                                                    | lumns                                                               |
| File type" Excel Ignore empty rows and co This switch does not apply to to XLSX files (it is the default files) Ecompt definition                                                              | lumns<br>XLS files but only<br>behaviour for XLS                    |
| File type" Excel Ignore empty rows and co This switch does <b>not</b> apply to to XLSX files (it is the default files) Format definition Rows to skip at start of impor 1 PSI Goods Code Mode* | lumns<br>XLS files but only<br>behaviour for XLS<br>assistant<br>t* |

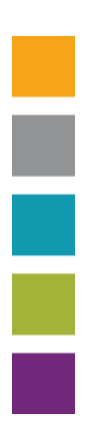

| Used Fields |                         |        |  |  |  |  |
|-------------|-------------------------|--------|--|--|--|--|
| Order       | Field name              | Length |  |  |  |  |
| 1           | CN8 Goods Code          | 8      |  |  |  |  |
| 3           | Partner Country         | 2      |  |  |  |  |
| 4           | Nature of Transaction A | 1      |  |  |  |  |
| 5           | Net Mass (KG)           | 11     |  |  |  |  |
| 6           | Suppl. units            | 11     |  |  |  |  |
| 7           | Invoice Value SEK       | 11     |  |  |  |  |
|             |                         |        |  |  |  |  |

### Unused Fields

| Order | Field name            | Length |
|-------|-----------------------|--------|
|       | Currency Code         | 3      |
|       | Declarant Ref. No.    | 14     |
|       | Inv. ValForeign Curr. | 10     |
|       |                       |        |

Select the variables you have in your Excel file from the list Unused Fields and pull them up into the list above (Used Fields). The order must be identical to the sequence in the file you want to import. If any column contains variables that are not needed in your declaration, skip that column number. In this example, Column No. 2 is skipped (Description). The variables in the Used Fields below are compulsory.

When finished, click Save and return to start page.

## **B.** Import an Excel file

Go to the start page. Select [+] Create a new declaration.

SCB

**IDEP.Web data collection tool** 

### Common Tasks

These are the most useful tasks

- [+] Create a new declaration
- View the list of declarations
- Change password

Select Type of declaration, flow and period. Click Create a declaration. Add Declaration Header

| Intrastat Arrival     Intrastat Dispatch                           | If you wish to import a file for multiple SEs, periods and/o<br>flows you should perform a Multi Import                                                                                                    |
|--------------------------------------------------------------------|----------------------------------------------------------------------------------------------------|
| Step 2:<br>O Register Manually<br>i File Import<br>Nil Declaration | What type of declaration do you want to create?<br>If you don't have anything to declare for specific period<br>and flow, please create a Nil report. For some this is not<br>applicable. The choice to import (part of) the declaration<br>lines can also be made at a later stage. |
| Step 3:<br>Statistical Period*<br>201611 November 2016 ¥           | Select the period for which you want to create a<br>declaration.<br>If you already have created a declaration for that period<br>you might want to consider adding lines to that instead of<br>creating a second one.                                                                |

Choose the Format name, then press the File name... button and finally the Load file button.

| Import                                                                       |                              |             |           |   |         |
|------------------------------------------------------------------------------|------------------------------|-------------|-----------|---|---------|
| Line ( Declaration Head     Multi-PSI Import     Goods Codes     Line Models | ler 000010, 201711, Arrival  | )           |           |   |         |
| Format name*                                                                 | Import File                  | Excel       |           | * | Details |
| s\SCBBJOL\Desktop\IE                                                         | EPweb_Excelimport_en.doc:    | x File name | Load file |   |         |
| Start the import Cancel ar                                                   | d return to psi declarations | Help        |           |   |         |

Then enter the name of the Sheet and press *Start the import*.

| Import                |                            |                     |   |         |
|-----------------------|----------------------------|---------------------|---|---------|
| Eine (Declaration     | Header 000011, 201611,     | Arrival )           |   |         |
| O Multi-PSI Import    |                            |                     |   |         |
| ◯ Goods Codes         |                            |                     |   |         |
| ◯ Line Models         |                            |                     |   |         |
|                       |                            |                     |   |         |
| Format name*          | Import File                | Excel               | * | Details |
|                       |                            |                     |   |         |
| Path name*            | Excel_file.xlsx            |                     |   |         |
| Sheet name*           | Sheet1                     |                     | ~ |         |
|                       |                            |                     |   |         |
| Start the import Cano | el and return to psi decla | rations <u>Help</u> |   |         |

Now IDEP.WEB imports your file. If any of the items are not correct it is indicated with *Failure* in the list below. If your file is correct it is indicated with Success.

| <b>^</b> » 0 | ► > On-going jobs                                         |               |                                 |                     |                  |                     |  |  |
|--------------|-----------------------------------------------------------|---------------|---------------------------------|---------------------|------------------|---------------------|--|--|
|              | ۹                                                         |               |                                 |                     |                  | 14 items            |  |  |
| 2 <u>1d</u>  | File                                                      | <u>Status</u> | Action                          | TPD or PSI ID       | Time Stamp       | <u>Next</u><br>date |  |  |
| 1680         | Intrastat lev juni 2015.txt (000006, 201611,<br>Införsel) | Failure       | Import lines Send Detailed Info | 202100083747        | 08-12-2016 09:26 |                     |  |  |
| 1706         | Excel_file.xlsx (000011, 201611, Arrival)                 | Success       | Import lines Send Detailed Info | <u>202100083747</u> | 20-12-2016 14:19 |                     |  |  |

### Status: Success

If your file import has been successful, click Close. From the start page, go to the menu bar and choose Declaration (F3). Mark your declaration with  $\checkmark$  Press Send in the menu bar.

| 🛧 » PSI Decl  | R > PSI Declarations SCB                                                   |        |             |                                     |                                    |                                  |                |                         |                     |  |
|---------------|----------------------------------------------------------------------------|--------|-------------|-------------------------------------|------------------------------------|----------------------------------|----------------|-------------------------|---------------------|--|
| ♀ Select an e | Select an entry from the list and then choose an action to apply to it.    |        |             |                                     |                                    |                                  |                |                         |                     |  |
| No F          | No Filter Surveys shown: All 💌 Status filter: Any 💌 PSIs & periods: Curren |        |             |                                     |                                    |                                  |                |                         | rent 💌              |  |
|               | ٩                                                                          |        |             |                                     |                                    |                                  |                |                         | 10 items            |  |
| 🕏 Select      | <u>Declaration</u><br><u>Number</u>                                        | Туре   | <u>Flow</u> | <u>Statistical</u><br><u>Period</u> | <u>Invoice Value</u><br><u>SEK</u> | <u>Number of</u><br><u>Items</u> | <u>Correct</u> | Declaration<br>Approved | Date sent           |  |
|               | 000001                                                                     | Normal | Arrival     | 201611                              | 40 000                             | 2                                | ~              | $\checkmark$            | 24-11-2016<br>15:10 |  |
|               | 000002                                                                     | Normal | Dispatch    | 201610                              | 10 000                             | 1                                | ~              | $\checkmark$            | 24-11-2016<br>14:53 |  |
| <b>V</b>      | 000004                                                                     | Normal | Arrival     | 201611                              | 173 795                            | 3                                | $\checkmark$   | Send                    | 25-11-2016<br>11:12 |  |

### Status: Failure

If your file import has status *Failure*, click on the link *Failure* to access the Import Log.

| ♠ > On-going jobs |                                                           |               |                                 |               |                  |                     |  |
|-------------------|-----------------------------------------------------------|---------------|---------------------------------|---------------|------------------|---------------------|--|
|                   | ٩                                                         |               |                                 |               |                  | 14 items            |  |
| 2 <u>Id</u>       | File                                                      | <u>Status</u> | Action                          | TPD or PSI ID | Time Stamp       | <u>Next</u><br>date |  |
| 1680              | Intrastat lev juni 2015.txt (000006, 201611,<br>Införsel) | Failure       | Import lines Send Detailed Info | 202100083747  | 08-12-2016 09:26 |                     |  |

There, click on the declaration no.

| View Import-Log ( 1708 )                                                                                                    |  |
|----------------------------------------------------------------------------------------------------|--|
|                                                                                                    |  |
| Type Of Import Format: Line     Result: Failure       Import: Exce_file.xlsx (000012, 201611, Arrival)     Format name: Import File       Start of Import: 20-12-2016 14:44:19     End of Import: 20-12-2016 14:44:19       Discard this imported data     Show as tree |  |
| Total errors and warnings: 1                                                                                                    |  |
| Field in Error Errors                                                                                                    |  |
| CN8 Goods Code 1                                                                                                    |  |
| Summary                                                                                                    |  |
| TPD or PSI         Declaration         Statistical         Flow         Number of         Errors         Warnings         First line is at position                                                                                                    |  |
| 202100083747 000012 201611 Arrival 3 1 0 1                                                                                                    |  |
| Details                                                                                                    |  |
| TPD or PSI ID         Declaration Number         Item Number         Imp. Line         Field in Error         Error         Declarant Ref. No.                                                                                                    |  |
| 202100083747 000012 1 2 CN8 Goods Code 546                                                                                                    |  |

Cancel and return to start page Help

Then click on the Item Number that has a red X in the Correct column.

| Modify Declaration Overview 000011                                          |                       |                                     |                                  |                                 |                                |                               |                                    |                |                  |
|-----------------------------------------------------------------------------|-----------------------|-------------------------------------|----------------------------------|---------------------------------|--------------------------------|-------------------------------|------------------------------------|----------------|------------------|
| Flow: Arrival, Statistical Period: 201611 Error O All lines Erroneous Lines |                       |                                     |                                  |                                 |                                |                               |                                    |                |                  |
|                                                                             | ۹. 3 items            |                                     |                                  |                                 |                                |                               |                                    |                |                  |
| 🕻 Select                                                                    | <u>Item</u><br>Number | <u>Declarant Ref.</u><br><u>No.</u> | <u>Partner</u><br><u>Country</u> | <u>CN8 Goods</u><br><u>Code</u> | <u>Net Mass</u><br><u>(KG)</u> | <u>Suppl.</u><br><u>units</u> | <u>Invoice Value</u><br><u>SEK</u> | <u>Correct</u> | Last Upd         |
| $\checkmark$                                                                | 1                     |                                     | E DE                             | 85165005                        | 555                            | 80                            | 15 644                             | ×              | 20-12-2016 14:39 |
|                                                                             | 2                     |                                     | BE                               | 44211000                        | 120                            | 390                           | 5 395                              | $\checkmark$   | 20-12-2016 14:19 |
|                                                                             | <u>3</u>              |                                     | E DE                             | 85176910                        | 5                              | 10                            | 12 000                             | ✓              | 20-12-2016 14:19 |

Return to overview Help

All red fields need to be corrected. If the item has to be deleted, select Delete from the menu bar.

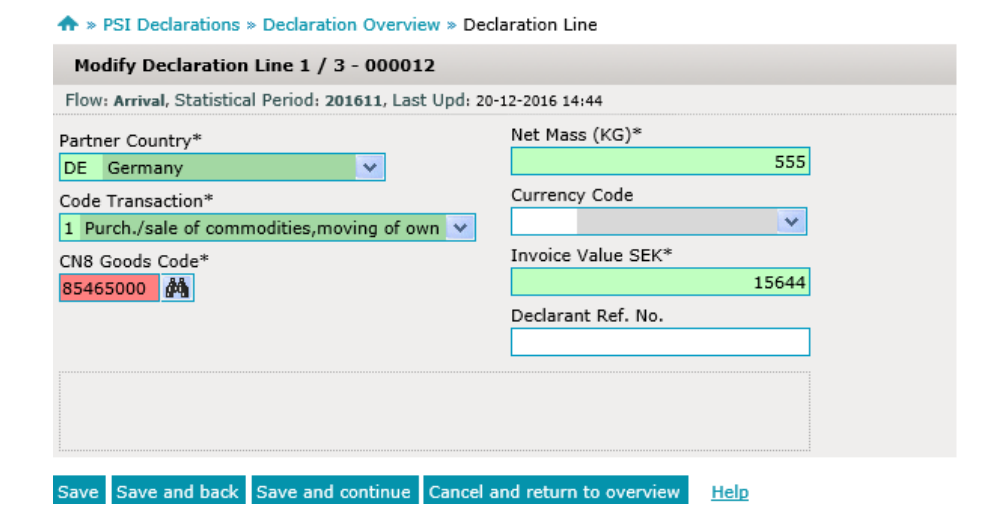

Press Save and back if you need to correct more goods items.

Press save when the entire report is correct.

Once you press *Send* you will receive a summary of your report. If everything looks good, press *Yes, send the declaration*. NOTE! Sent declarations cannot be changed. **•** » PSI Declarations » Send

| Send 000012                                                                |                                             |  |  |  |  |  |  |
|----------------------------------------------------------------------------|---------------------------------------------|--|--|--|--|--|--|
| PSI ID                                                                     | 202100083747                                |  |  |  |  |  |  |
| Flow                                                                       | Arrival                                     |  |  |  |  |  |  |
| Statistical Period                                                         | 201611                                      |  |  |  |  |  |  |
| Invoice Value SEK                                                          | 33 039 SEK                                  |  |  |  |  |  |  |
| Summary Tot. Supp. Units                                                   | 400<br>680 Kg<br>3 <u>Declaration lines</u> |  |  |  |  |  |  |
| Summary Total Net Weight                                                   |                                             |  |  |  |  |  |  |
| Number of Items                                                            |                                             |  |  |  |  |  |  |
| Number of Items                                                            | * Aggregated Info                           |  |  |  |  |  |  |
| NOTE: If you send this declaration y<br>Do you want to approve the return? | rou can no longer modify it.                |  |  |  |  |  |  |
| « No, return to declarations ov                                            | verview Yes, send the declaration »         |  |  |  |  |  |  |

#### PSI Declarations > Send

| Send 000012                                                                                                    |                     |  |  |  |  |  |
|----------------------------------------------------------------------------------------------------|---------------------|--|--|--|--|--|
| The declaration has been approved                                                                                                    | successfully.       |  |  |  |  |  |
| PSI ID                                                                                                    | 202100083747        |  |  |  |  |  |
| Flow                                                                                                    | Arrival             |  |  |  |  |  |
| Statistical Period                                                                                                    | 201611              |  |  |  |  |  |
| Invoice Value SEK                                                                                                    | 33 039 SEK          |  |  |  |  |  |
| Summary Tot. Supp. Units                                                                                                    | 400                 |  |  |  |  |  |
| Summary Total Net Weight                                                                                                    | 680 Kg              |  |  |  |  |  |
| Number of Items                                                                                                    | 3 Declaration lines |  |  |  |  |  |
| Number of Items                                                                                                    | 3 Aggregated Info   |  |  |  |  |  |
| This declaration can no longer be modif<br>You can print out this form as proof.<br>IW355I000012-12-20-487L<br>Id: IW161206<br>Print & Return to the declaration over | ed.<br>view         |  |  |  |  |  |

You will then receive an email confirmation that the declaration is sent.

NOTE! SCB has received your declaration when it is marked with  $\checkmark$  in the *Declaration Approved* column and you have a *Date sent*.

| T » PSI Deci  | larations                           |                    |             |                                     |                                    |                                  |                |                         | SUE                 |  |
|---------------|-------------------------------------|--------------------|-------------|-------------------------------------|------------------------------------|----------------------------------|----------------|-------------------------|---------------------|--|
| ♀ Select an e | entry from the list an              | d then cho         | ose an acti | on to apply to it.                  |                                    |                                  |                |                         | Hide this           |  |
| No F          | ilter                               | Surveys shown: All |             |                                     | Status filt                        | er: Any                          | *              | PSIs & periods: Current |                     |  |
|               | ٩                                   |                    |             |                                     |                                    |                                  |                |                         | 11 items            |  |
| 🔁 Select      | <u>Declaration</u><br><u>Number</u> | <u>Түре</u>        | <u>Flow</u> | <u>Statistical</u><br><u>Period</u> | <u>Invoice Value</u><br><u>SEK</u> | <u>Number of</u><br><u>Items</u> | <u>Correct</u> | Declaration<br>Approved | Date sent           |  |
|               | 000012                              | Normal             | Arrival     | 201611                              | 33 039                             | 3                                | $\checkmark$   | $\checkmark$            | 20-12-2016<br>15:56 |  |
|               |                                     |                    |             | -                                   |                                    |                                  |                |                         |                     |  |

You can always press the Declaration Number to see all the details.

**NOTE!** At the next file import, you only need to do part B. Import Excel file.

| If you have any questions about IDEP.WEB,         |
|---------------------------------------------------|
| please contact Intrastat Helpdesk.                |
| E-mail: intrastat@scb.se Phone: + 46 10 479 44 00 |

<sup>Sida</sup> 7 (7)